# Ich habe mein Windows Administrator Passwort verloren. Wie kann ich es zurücksetzen?

Für diesen FAQ Artikel werden folgende Programme benötigt: Putty (SSH Client) (http://www.chiark.greenend.org.uk/~sgtatham/putty/latest.html) TightVNC (VNC Client) (http://www.tightvnc.com/download.php)

Sie können das Rescue-System nutzen, um ein verlorenes Windows-Passwort zurückzusetzen.

-----> Dedizierter Server <------>

Starten Sie im zentralen Kundenmanagement den Rescue-Modus.
 Nutzen Sie das Programm Putty, um sich mit dem Server, der sich im Rescue befindet, zu verbinden.
 Geben Sie folgenden Befehl ein: (HDD und SSD)

------> ohne Raid <-----: apt-get update apt-get install qemu -fy curl -O -J <u>https://fileshare.myloc.de/index.php/s/Fix7xxQPSQeQMQ2/download</u> qemu-system-x86\_64 -enable-kvm -hda /dev/sda -vnc :12 -m 1024 -cpu host,+nx -cdrom pwrecover.iso -boot d

-----> mit Raid <-----: apt-get update apt-get install qemu -fy curl -O -J <u>https://fileshare.myloc.de/index.php/s/Fix7xxQPSQeQMQ2/download</u> qemu-system-x86\_64 -enable-kvm -hda /dev/sda -hdb /dev/sdb -vnc :12 -m 1024 -cpu host,+nx -cdrom pwrecover.iso -boot d

#### NVME

------> ohne Raid <-----: apt-get update apt-get install qemu -fy curl -O -J <u>https://fileshare.myloc.de/index.php/s/Fix7xxQPSQeQMQ2/download</u> qemu-system-x86\_64 -enable-kvm -hda /dev/nvme0n1 -vnc :12 -m 1024 -cpu host,+nx -cdrom pwrecover.iso -boot d

4) Verbinden Sie sich nun via VNC (z.B. mit TightVNC) auf den server. Als "Remote Host" gibt man die IP des Servers und den Port von VNC ein (5912) wie z.B. 127.0.0.1:5912.
5) Klicken Sie auf "Open"

| X:\windows                                                 | s\system32\cmd.exe - startnet.cmd                                                                                                    | 23 |
|------------------------------------------------------------|----------------------------------------------------------------------------------------------------|----|
| X:\windows\system32>wpeinit<br>X:\windows\system32>ntpwed: | s\system32\cmd.exe - startnet.cmd                                                                                                    | ×  |
|                                                            | Path to SAM file       Open         C:\WINDOWS\SYSTEM32\CONFIG\SAM          User list       ID         ID       Name         ID       Name         ID       Change password         Save changes       Exit |    |

- 6) Klicken Sie auf den Benutzername (Standartmäßig "Administrator")
- 7) Klicken Sie nun auf "Unlock" und direkt danach auf "Change password"

| MTPWEdit 0.6 (64-bit)          |       |  |  |  |
|--------------------------------|-------|--|--|--|
| Path to SAM file               |       |  |  |  |
| C:\WINDOWS\SYSTEM32\CONFIG\SAM | Open  |  |  |  |
| User list                      |       |  |  |  |
| ID Name                        | Ne    |  |  |  |
| 500 Administrator              | ∕т    |  |  |  |
| 503 DefaultAccount             | About |  |  |  |
| 501 Guest                      |       |  |  |  |
| 504 WDAGUtilityAccount         |       |  |  |  |
|                                |       |  |  |  |
|                                |       |  |  |  |
| 1 Unlock Change password 2     |       |  |  |  |
| Save changes Exit              |       |  |  |  |

8) Geben Sie nun Ihr neues Passwort ein und bestätigen dies mit Klick auf "OK".

| NTPWEdit 0.6 (64-bit)                                                                                     |        |  |  |
|----------------------------------------------------------------------------------------------------|--------|--|--|
| Keep fields empty and press OK to reset password,<br>or enter new password into both fields to change it. |        |  |  |
| New password:<br>Verify:                                                                                  |        |  |  |
| ОК                                                                                                    | Cancel |  |  |

9) Nun speichern Sie die Änderungen.

| MTPWEdit 0.6 (64-bit)          |          |  |  |  |
|--------------------------------|----------|--|--|--|
| Path to SAM file               |          |  |  |  |
| C:\WINDOWS\SYSTEM32\CONFIG\SAM | Open     |  |  |  |
| User list                      |          |  |  |  |
| ID Name                        | N, P     |  |  |  |
| 500 Administrator              | <b>/</b> |  |  |  |
| 503 DefaultAccount About       |          |  |  |  |
| 501 Guest                      |          |  |  |  |
| 504 WDAGUtilityAccount         |          |  |  |  |
|                                |          |  |  |  |
|                                |          |  |  |  |
|                                |          |  |  |  |
| Unlock Change password         |          |  |  |  |
|                                |          |  |  |  |
| Save changes Exit              |          |  |  |  |
|                                |          |  |  |  |

10) Schließen Sie TightVNC

11) Drücken Sie im Putty-Fenster auf "Strg + C"

12) Schalten Sie den Rescue-Modus im zentralen Kundenmanagment (ZKM) wieder aus

13) Führen Sie den Befehl "reboot" in Putty aus

Der Server wird nun wieder im Normalen Modus gestartet und Sie können sich mit dem im Schritt 8) angegebenen Passwort mit Remote-Desktop verbinden.

-----> Root-Server <------Dieser teil des FAQ's folgt, bitte wenden Sie sich an den Support.

Eindeutige ID: #1207 Verfasser: Kevin Krienke Letzte Änderung: 2021-04-09 04:24